# ANNUAL REPORT

## OF

# **RITESH INTERNATIONAL LIMITED**

(CIN: - L15142PB1981PLC004736)

## FOR

# Financial Year 2020-21

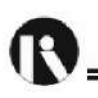

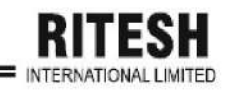

### MANAGEMENT

| BOARD OF DIRECTORS                                                                                                    |                                                                                                    |  |
|----------------------------------------------------------------------------------------------------|----------------------------------------------------------------------------------------------------|--|
| Chairman-cum-Managing Director                                                                                                    | Sh. Rajiv Arora                                                                                                    |  |
| Wholetime Director & Chief Financial Officer                                                                                      | Sh. Rijul Arora                                                                                                    |  |
|                                                                                                    | Sh. Raghu Nath Nayyar                                                                                                    |  |
| Directory (Index on dont)                                                                                                    | Ms. Heena (resigned w.e.f. 30.06.2021)                                                                                                    |  |
| Directors (independent)                                                                                                    | Mrs. Kajal Rai                                                                                                    |  |
|                                                                                                    | Ms. Komal Bhalla                                                                                                    |  |
| Company Secretary                                                                                                    | Ms. Neha Chhabra                                                                                                    |  |
| Statutory Auditors                                                                                                    | M/s. Bhushan Aggarwal & Co.                                                                                                    |  |
| Secretarial Auditors                                                                                                    | M/s. Bhambri & Associates, Company                                                                                                    |  |
| Secretarial Auditors                                                                                                    | Secretaries                                                                                                    |  |
| Pankara                                                                                                    | Indian Bank (Allahabad Bank), Clock Tower,                                                                                                    |  |
| Bankers                                                                                                    | Ludhiana                                                                                                    |  |
| Marka                                                                                                    | Momnabad Road, Akbarpura,                                                                                                    |  |
| WORKS                                                                                                    | Ahmedgarh Distt. Sangrur (Punjab)                                                                                                    |  |
| Registered Office                                                                                                    | 356, Industrial Area-A Ludhiana-141003                                                                                                    |  |
| Registrar & Share Transfer Agent                                                                                                  | Skyline Financial Services Private Limited<br>D-153 A, Ist Floor, Okhla Industrial<br>Area, Phase-I, New Delhi-110020<br>Tel:011- 64732681-88<br>Web: <u>www.skylinerta.com</u>                                   |  |
| 38th ANNUAL GENERAL MEETING                                                                                                    | CONTENTS OF REPORT                                                                                                    |  |
| Day : TUESDAY<br>Date : 28 <sup>th</sup> September, 2021.<br>Time : 03.00 p.m.<br>Place : 356, Industrial Area-A, Ludhiana-141003 | Notice<br>Directors' Report<br>Management Discussion & Analysis Report<br>Corporate Governance Report<br>Auditors' Report<br>Balance Sheet<br>Profit & Loss Statement<br>Cash Flow Statement<br>Notes on Accounts |  |

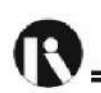

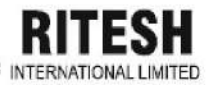

# **RITESH INTERNATIONAL LIMITED**

<u>Registered Office:</u> 356, Industrial Area 'A', Ludhiana-141003 Ph: 0161-5047085, <u>E-mail:</u> cs\_riteshinternational@yahoo.com rajiv\_ritesh2007@rediffmail.com, <u>Website:</u> http://www.riteshinternationalltd.com CIN: - L15142PB1981PLC004736

## NOTICE

**NOTICE** is hereby given that the 39<sup>th</sup>Annual General Meeting of the Members of Ritesh International Limited will be held on Tuesday, 28<sup>th</sup> September, 2021 at 03:00 P.M. at Registered office of the company at 356, Industrial Area-A, Ludhiana-141003 to transact the following business:

#### ORDINARY BUSINESS

- To receive, consider and adopt the Audited Financial Statements of the Company for the financial year ended on March 31<sup>st</sup>, 2021 including Audited Balance Sheet as at March 31<sup>st</sup>, 2021, the Statement of Profit & Loss and Cash Flow Statement for the year ended on that date along with the Reports of the Auditors and Directors thereon.
- 2. To consider the appointment of Mr. Rijul Arora (DIN: 07477956), who retires by rotation and being eligible, offers himself for reappointment.

### SPECIAL BUSINES

3. To regularise the appointment of Mrs. Kajal Rai (DIN: 07366983), as Non-Executive & Independent Director of the Company. (Ordinary Resolution)

"RESOLVED THAT pursuant to the applicable provisions of Section 149, 150, 152 read with Schedule IV to the Companies Act, 2013 and all other applicable provisions of the Companies Act, 2013 and the Companies (Appointment and Qualification of Directors) Rules, 2014 (including any statutory modification(s) or re-enactment thereof for the time being in force) and Regulation 17 of SEBI (Listing Obligation and Disclosure Requirements) Regulations, 2015, Mrs. Kajal Rai (DIN: 07366983), who was appointed as an Additional Director (Non-Executive Independent Director) of the Company w.e.f. 01 October 2020 in terms of Section 161(1) of the Companies Act, 2013 and who holds office up to the date of this Annual General Meeting, and in respect of whom the Company has received a notice in writing under section 160 of the Act proposing her candidature for the office of the Director and declaration that she meets the criteria for independence as provided in Section 149(6)

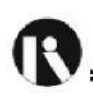

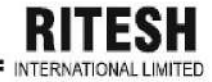

of the Act and who is eligible for appointment, be and is hereby appointed as an Non-Executive & Independent Director of the Company to hold the office for five (5) consecutive years **w.e.f. 01.10.2020**.

**RESOLVED FURTHER THAT** Mr. Rajiv Arora, Managing Director and Mr. Rijul Arora, Wholetime Director of the Company be and are hereby severally authorized on behalf of the Company, to do all such acts, deeds, matters and things as may be deemed necessary, proper or desirable and to sign and execute all necessary documents, applications and returns for the purpose of giving effect to the aforesaid resolution along with filing of necessary E-form with the Registrar of Companies."

4. To regularise the appointment of Ms. Komal Bhalla (DIN: 09106916), as Non-Executive & Independent Director of the Company. (Ordinary Resolution)

"RESOLVED THAT pursuant to the applicable provisions of Section 149, 150, 152 read with Schedule IV to the Companies Act, 2013 and all other applicable provisions of the Companies Act, 2013 and the Companies (Appointment and Qualification of Directors) Rules, 2014 (including any statutory modification(s) or re-enactment thereof for the time being in force) and Regulation 17 of SEBI (Listing Obligation and Disclosure Requirements) Regulations, 2015, Ms. Komal Bhalla (DIN: 09106916), who was appointed as an Additional Director (Non-Executive Independent Director) of the Company w.e.f. 30<sup>th</sup> April, 2021 in terms of Section 161(1) of the Companies Act, 2013 and who holds office up to the date of this Annual General Meeting, and in respect of whom the Company has received a notice in writing under section 160 of the Act proposing her candidature for the office of the Director and declaration that she meets the criteria for independence as provided in Section 149(6) of the Act and who is eligible for appointment , be and is hereby appointed as an Non-Executive & Independent Director of the Company to hold the office for five (5) consecutive years w.e.f. 30.04.2021.

**RESOLVED FURTHER THAT** Mr. Rajiv Arora, Managing Director and Mr. Rijul Arora, Wholetime Director of the Company be and are hereby severally authorized on behalf of the Company, to do all such acts, deeds, matters and things as may be deemed necessary, proper or desirable and to sign and execute all necessary documents, applications and returns for the purpose of giving effect to the aforesaid resolution along with filing of necessary E-form with the Registrar of Companies."

5. To regularise the appointment of Mr. Ritesh Arora (DIN: 0080156), as Non-Executive Director of the Company. (Ordinary Resolution).

"RESOLVED THAT pursuant to the applicable provisions of Section 149, 152 of the Companies Act, 2013 and all other applicable provisions of the Companies Act, 2013 and rules therein (including any statutory modification(s) or re-enactment thereof for the time being in force) and Regulation 17 of SEBI (Listing Obligation and Disclosure Requirements) Regulations, 2015, if applicable, **Mr. Ritesh Arora (DIN: 0080156)**, who was appointed as

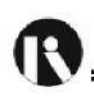

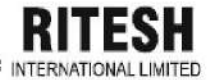

an Additional Director (Non-Executive Director) of the Company **w.e.f. 12 December 2020** in terms of Section 161(1) of the Companies Act, 2013 and who holds office up to the date of this Annual General Meeting, and in respect of whom the Company has received a notice in writing under section 160 of the Act proposing his candidature for the office of the Director be and is hereby appointed as an Non-Executive Director of the Company **w.e.f. 12.12.2020**.

**RESOLVED FURTHER THAT** Mr. Rajiv Arora, Managing Director and Mr. Rijul Arora, Wholetime Director of the Company be and are hereby severally authorized on behalf of the Company, to do all such acts, deeds, matters and things as may be deemed necessary, proper or desirable and to sign and execute all necessary documents, applications and returns for the purpose of giving effect to the aforesaid resolution along with filing of necessary E-form with the Registrar of Companies."

6. To Consider and approve the shifting of Registered office of the Company outside the local limits of city but within the same ROC and state of Punjab. (Special Resolution).

"RESOLVED THAT Pursuant to Provisions of section 12 and any other provisions of the Companies Act ,2013 and Companies (Incorporation) Rules, 2014 and any other applicable provisions if any, the Registered office of the company be and is hereby shifted from its present location at 356, Industrial Area-A, Ludhiana-141003 to Momnabad Road, Village Akbarpura,(Ahmedgarh) District Sangrur, Punjab -148021."

"RESOLVED FURTHER THAT Mr. Rajiv Arora, Managing Director and Mr. Rijul Arora, Wholetime Director of the Company be and are hereby severally authorized to sign, execute any deeds, documents and file with the Registrar of Companies, the required e-form/s, and any other statutory body or if required verification of the situation of the registered office of the company."

> By Order of the Board For **RITESH INTERNATIONAL LIMITED** Sd/-(Rajiv Arora) Chairman-cum-Managing Director DIN: 00079838

Place: Ludhiana Date: 26.08.2021

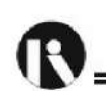

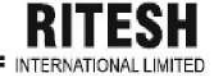

#### NOTES:

- i) A member entitled to attend and vote at the Annual General Meeting (the "meeting") is entitled to appoint a proxy to attend and vote on a poll instead of himself and the proxy need not be a member of the company. The instrument appointing the proxy should, however, be deposited at the registered office of the company not less than forty-eight hours before the commencement of the meeting.
- ii) A person can act as a proxy on behalf of members not exceeding fifty and holding in the aggregate not more than ten percent of the total share capital of the Company carrying voting rights. A member holding more than ten percent of the total share capital of the Company carrying voting rights may appoint a single person as proxy and such person shall not act as a proxy for any other person or shareholder.
- iii) Corporate members intending to send their authorized representatives to attend the Meeting are requested to send to the Company a certified true copy of the Board Resolution authorizing their representative to attend and vote on their behalf at the Meeting.
- iv) The Securities and Exchange Board of India (SEBI) has mandated the submission of Permanent Account Number (PAN) by every participant in securities market. Members holding shares in electronic form are, therefore, requested to submit their PAN to their Depository Participants with whom they are maintaining their demat accounts. Members holding shares in physical form can submit their PAN to the Company/ Skyline Financial services Limited.
- v) The Register of Members and the Share Transfer Book of the company will remain closed from 22<sup>nd</sup> September, 2021 to 28<sup>th</sup> September, 2021 (both days inclusive).
- vi) In compliance with the MCA Circulars and SEBI Circulars, Notice of the AGM along with the Annual Report 2020-21 is being sent through electronic mode to those Members whose email addresses are registered with the Company/Depositories. Members may note that the Notice and Annual Report 2020-21 will also be available on the Company's website: <u>http://www.riteshinternationalltd.com</u>, website of the Stock Exchange, i.e., BSE Limited at <u>www.bseindia.com</u>. Members who have received the Notice of AGM, Annual Report and Attendance Slip in electronic mode are requested to print the Attendance Slip and submit a duly filled in Attendance Slip at the Gate of Venue of the AGM.
- vii) COVID note and Precautions while holding AGM All the members who wishes to attend the AGM are requested to wear mask throughout the continuance of the meeting. Temperature of all the attendees shall be checked at the entrance of the venue of the meeting and anyone found having fever shall not be allowed to attend. Any shareholder having symptom of infection of COVID19 are requested not to attend the meeting.
- viii) Any queries regarding the Annual Accounts or otherwise must be sent to Registered Office of the Company at least 10 days before the date of meeting.
- ix) Mr. Ansh Bhambri, Company Secretary in practice has been appointed as the Scrutinizer to scrutinize the e-voting process in a fair and transparent manner (including the ballot forms received from members who do not have access to the e voting process). The scrutinizer shall upon the conclusion of General Meeting, unblock the votes in presence of at least two witnesses not in employment of the Company and make a report of the votes cast in favour or against, if any, forthwith to the chairman of the Company.

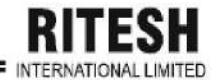

- x) The Results of the resolutions passed at the AGM of the Company will be declared within 48 working hours of the conclusion of AGM. The Results declared along with the Scrutinizer's report shall be placed on Company's website of CDSL and will be communicated to the stock exchanges.
- xi) Voting through Electronic Means: Pursuant to the Section 108 of the Companies Act, 2013, Rule 20 of the Companies (Management And Administration) Rules, 2014, as amended from time to time and Regulation 44 of SEBI (Listing Obligations and Disclosure Requirements) Regulations, 2015, the Company is pleased to provide the facility to the Members a facility to exercise their right to vote at the 39<sup>th</sup> Annual General Meeting (AGM) by electronic means.

#### xii) The instructions for shareholders voting electronically are as under:

- a. The voting period **begins on 25.09.2021 at 09.00 am** and **ends on 27.09.2021 at 05.00 pm**. During this period shareholders' of the Company, holding shares either in physical form or in dematerialized form, as on the **cut-off date (record date) of 22.09.2021** may cast their vote electronically. The e-voting module shall be disabled by CDSL for voting thereafter.
- b. Shareholders who have already voted prior to the meeting date through e-voting would not be entitled to vote at the meeting value.
- c. Pursuant to SEBI Circular No. SEBI/HO/CFD/CMD/CIR/P/2020/242 dated 09.12.2020, under Regulation 44 of Securities and Exchange Board of India (Listing Obligations and Disclosure Requirements) Regulations, 2015, listed entities are required to provide remote e-voting facility to its shareholders, in respect of all shareholders' resolutions. However, it has been observed that the participation by the public non-institutional shareholders/retail shareholders is at a negligible level.

Currently, there are multiple e-voting service providers (ESPs) providing e-voting facility to listed entities in India. This necessitates registration on various ESPs and maintenance of multiple user IDs and passwords by the shareholders.

In order to increase the efficiency of the voting process, pursuant to a public consultation, it has been decided to enable e-voting to all the demat account holders, by way of a single login credential, through their demat accounts/ websites of Depositories/ Depository Participants. Demat account holders would be able to cast their vote without having to register again with the ESPs, thereby, not only facilitating seamless authentication but also enhancing ease and convenience of participating in e-voting process.

d. In terms of SEBI circular no. SEBI/HO/CFD/CMD/CIR/P/2020/242 dated December 9, 2020 on e-Voting facility provided by Listed Companies, Individual shareholders holding securities in demat mode are allowed to vote through their demat account maintained with Depositories and Depository Participants. Shareholders are advised to update their mobile number and email Id in their demat accounts in order to access e-Voting facility.

Pursuant to above said SEBI Circular, Login method for e-Voting and joining virtual meetings for Individual shareholders holding securities in Demat mode CDSL/NSDL is given below:

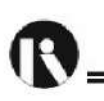

RITESH

| Type of<br>shareholders                                                                  | Login Method                                                                                                    |
|------------------------------------------------------------------------------------------|----------------------------------------------------------------------------------------------------|
| Individual<br>Shareholders<br>holding<br>securities in<br>Demat mode<br>with <b>CDSL</b> | <ol> <li>Users who have opted for CDSL Easi / Easiest facility, can login through their<br/>existing user id and password. Option will be made available to reach e-Voting<br/>page without any further authentication. The URL for users to login to Easi /<br/>Easiest are <u>https://web.cdslindia.com/myeasi/home/login</u> or visit<br/><u>www.cdslindia.com</u> and click on Login icon and select New System Myeasi.</li> </ol>                                                                                                    |
|                                                                                          | 2) After successful login the Easi / Easiest user will be able to see the e-Voting option<br>for eligible companies where the evoting is in progress as per the information<br>provided by company. On clicking the evoting option, the user will be able to see e-<br>Voting page of the e-Voting service provider for casting your vote during the remote<br>e-Voting period or joining virtual meeting & voting during the meeting. Additionally,<br>there is also links provided to access the system of all e-Voting Service Providers<br>i.e. CDSL/NSDL/KARVY/LINKINTIME, so that the user can visit the e-Voting<br>service providers' website directly.                                                                                                    |
|                                                                                          | <ol> <li>If the user is not registered for Easi/Easiest, option to register is available at<br/><u>https://web.cdslindia.com/myeasi/Registration/EasiRegistration</u></li> </ol>                                                                                                    |
|                                                                                          | 4) Alternatively, the user can directly access e-Voting page by providing Demat<br>Account Number and PAN No. from a e-Voting link available on <u>www.cdslindia.com</u><br>home page or click on <u>https://evoting.cdslindia.com/Evoting/EvotingLogin</u> The<br>system will authenticate the user by sending OTP on registered Mobile & Email as<br>recorded in the Demat Account. After successful authentication, user will be able to<br>see the e-Voting option where the evoting is in progress and also able to directly<br>access the system of all e-Voting Service Providers.                                                                                                    |
| Individual<br>Shareholders<br>holding<br>securities in<br>demat mode<br>with <b>NSDL</b> | 1) If you are already registered for NSDL IDeAS facility, please visit the e-Services website of NSDL. Open web browser by typing the following URL: <u>https://eservices.nsdl.com</u> either on a Personal Computer or on a mobile. Once the home page of e-Services is launched, click on the "Beneficial Owner" icon under "Login" which is available under 'IDeAS' section. A new screen will open. You will have to enter your User ID and Password. After successful authentication, you will be able to see e-Voting services. Click on "Access to e-Voting" under e-Voting services and you will be able to see e-Voting page. Click on company name or e-Voting service provider name and you will be re-directed to e-Voting service provider website for casting your vote during the remote e-Voting period or joining virtual meeting & voting during the meeting. |
|                                                                                          | 2) If the user is not registered for IDeAS e-Services, option to register is available at <u>https://eservices.nsdl.com</u> . Select "Register Online for IDeAS "Portal or click at <u>https://eservices.nsdl.com/SecureWeb/IdeasDirectReg.jsp</u>                                                                                                    |
|                                                                                          | 3) Visit the e-Voting website of NSDL. Open web browser by typing the following URL: <u>https://www.evoting.nsdl.com/</u> either on a Personal Computer or on a mobile. Once the home page of e-Voting system is launched, click on the icon "Login" which is available under 'Shareholder/Member' section. A new screen will open. You will have to enter your User ID (i.e. your sixteen digit demat account number hold with NSDL), Password/OTP and a Verification Code as shown on the screen. After successful authentication, you will be redirected to NSDL Depository site wherein you can see e-Voting page. Click on company name or e-Voting service provider name and you will be redirected to e-Voting service provider website for casting your vote during the remote e-Voting period or joining virtual meeting &                                             |

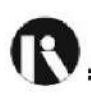

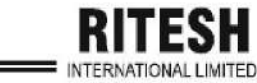

|                                                                                                    | voting during the meeting                                                                                                    |
|----------------------------------------------------------------------------------------------------|----------------------------------------------------------------------------------------------------|
| Individual<br>Shareholders<br>(holding<br>securities in<br>demat mode)<br>login through<br>their<br>Depository<br>Participants | You can also login using the login credentials of your demat account through your<br>Depository Participant registered with NSDL/CDSL for e-Voting facility. After<br>Successful login, you will be able to see e-Voting option. Once you click on e-<br>Voting option, you will be redirected to NSDL/CDSL Depository site after<br>successful authentication, wherein you can see e-Voting feature. Click on company<br>name or e-Voting service provider name and you will be redirected to e-Voting<br>service provider website for casting your vote during the remote e-Voting period or<br>joining virtual meeting & voting during the meeting. |

**Important note:** Members who are unable to retrieve User ID/ Password are advised to use Forget User ID and Forget Password option available at abovementioned website.

## Helpdesk for Individual Shareholders holding securities in demat mode for any technical issues related to login through Depository i.e. CDSL and NSDL

| Login type                                                                | Helpdesk details                                                                                                    |
|---------------------------------------------------------------------------|----------------------------------------------------------------------------------------------------|
| Individual Shareholders holding securities in Demat mode with <b>CDSL</b> | Members facing any technical issue in login can<br>contact CDSL helpdesk by sending a request at<br><u>helpdesk.evoting@cdslindia.com</u> or contact at<br>022- 23058738 and 22-23058542-43. |
| Individual Shareholders holding securities in Demat mode with <b>NSDL</b> | Members facing any technical issue in login can<br>contact NSDL helpdesk by sending a request at<br>evoting@nsdl.co.in or call at toll free no.: 1800<br>1020 990 and 1800 22 44 30          |

- e. Login method for e-Voting and joining virtual meetings for **Physical shareholders and** shareholders other than individual holding in Demat form.
- 1) The shareholders should log on to the e-voting website <u>www.evotingindia.com</u>.
- 2) Click on "Shareholders" module.
- 3) Now enter your User ID
  - a. For CDSL: 16 digits beneficiary ID,
  - b. For NSDL: 8 Character DP ID followed by 8 Digits Client ID,
  - c. Shareholders holding shares in Physical Form should enter Folio Number registered with the Company.
- 4) Next enter the Image Verification as displayed and Click on Login.
- 5) If you are holding shares in demat form and had logged on to <u>www.evotingindia.com</u> and voted on an earlier e-voting of any company, then your existing password is to be used.

#### 6) If you are a first-time user follow the steps given below: For Physical shareholders and other than individual shareholders holding shares in Demat.

RITESH

| PAN                                                             | <ul> <li>Enter your 10 digit alpha-numeric *PAN issued by Income Tax Department (Applicable for both demat shareholders as well as physical shareholders)</li> <li>Shareholders who have not updated their PAN with the Company/Depository Participant are requested to use the sequence number sent by Company/RTA or contact Company/RTA.</li> </ul> |
|-----------------------------------------------------------------|----------------------------------------------------------------------------------------------------|
| Dividend<br>Bank<br>Details<br><b>OR</b> Date of<br>Birth (DOB) | <ul> <li>Enter the Dividend Bank Details or Date of Birth (in dd/mm/yyyy format) as recorded in your demat account or in the company records in order to login.</li> <li>If both the details are not recorded with the depository or company, please enter the member id / folio number in the Dividend Bank details field.</li> </ul>                 |

- f. After entering these details appropriately, click on "SUBMIT" tab.
- g. Shareholders holding shares in physical form will then directly reach the Company selection screen. However, shareholders holding shares in demat form will now reach 'Password Creation' menu wherein they are required to mandatorily enter their login password in the new password field. Kindly note that this password is to be also used by the demat holders for voting for resolutions of any other company on which they are eligible to vote, provided that company opts for e-voting through CDSL platform. It is strongly recommended not to share your password with any other person and take utmost care to keep your password confidential.
- h. For shareholders holding shares in physical form, the details can be used only for e-voting on the resolutions contained in this Notice.
- i. Click on the EVSN for the relevant <RITESH INTERNATIONAL LIMITED> on which you choose to vote.
- j. On the voting page, you will see "RESOLUTION DESCRIPTION" and against the same the option "YES/NO" for voting. Select the option YES or NO as desired. The option YES implies that you assent to the Resolution and option NO implies that you dissent to the Resolution.
- k. Click on the "RESOLUTIONS FILE LINK" if you wish to view the entire Resolution details.
- I. After selecting the resolution, you have decided to vote on, click on "SUBMIT". A confirmation box will be displayed. If you wish to confirm your vote, click on "OK", else to change your vote, click on "CANCEL" and accordingly modify your vote.
- m. Once you "CONFIRM" your vote on the resolution, you will not be allowed to modify your vote.
- n. You can also take a print of the votes cast by clicking on "Click here to print" option on the Voting page.
- o. If a demat account holder has forgotten the login password then Enter the User ID and the image verification code and click on Forgot Password & enter the details as prompted by the system.
- p. Additional Facility for Non Individual Shareholders and Custodians –For Remote Voting only.
- Non-Individual shareholders (i.e. other than Individuals, HUF, NRI etc.) and Custodians are
  required to log on to <u>www.evotingindia.com</u> and register themselves in the "Corporates" module.